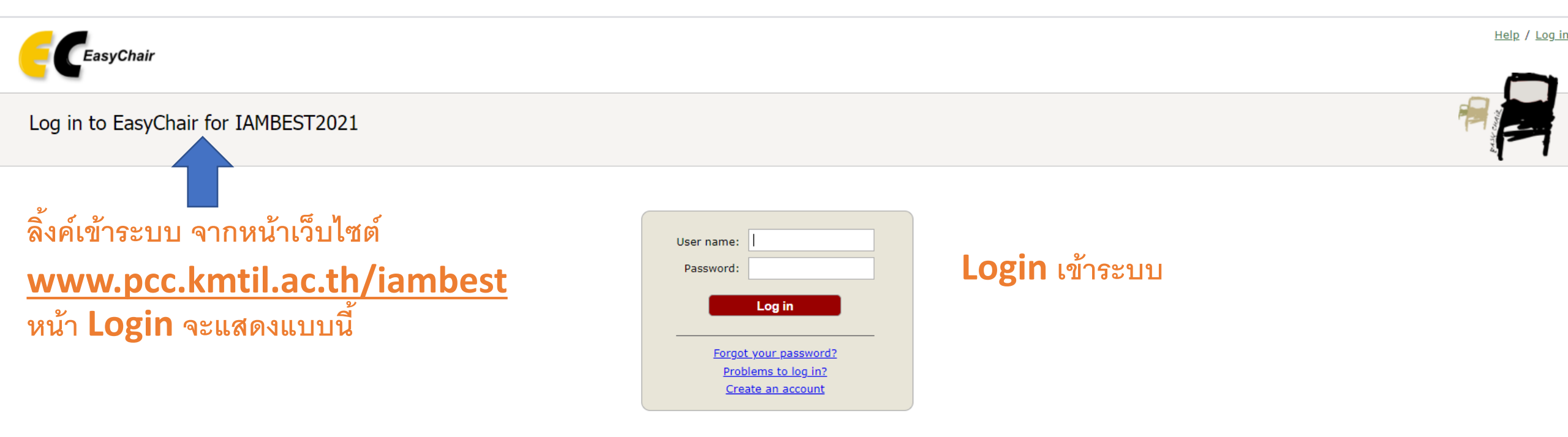

Submission of new papers for IAMBEST2021 is open.

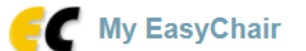

Conferences CFP VCS Preprints Slides EasyChair

IAMBEST2021 (The 6th National Conference and The 2nd International Conference on Informatics, Agriculture, Management, Business Administration, Engineering, Sciences and Technology)

You are logged in to IAMBEST2021 (The 6th National Conference and The 2nd International Conference on Informatics, Agriculture, Management, Business Administration, Engineering, Sciences and Technology).

Use the links below to access IAMBEST2021.

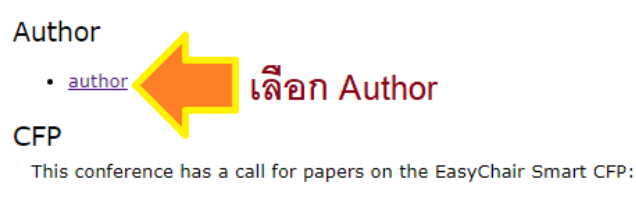

view call for papers

IAMBEST2021: The 6th National Conference and The 2nd International Conference on Informatics, Agriculture, Management, Business Administration, Engineering, Sciences and Technology 17/1 Moo6 Chumkho Pathio

Chumphon, Thailand, May 27-28, 2021

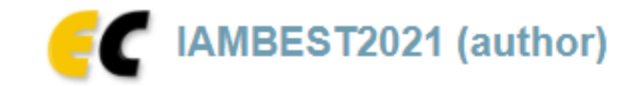

### New Submission Submission 2 IAMBEST2021 Premium Conference News EasyChair

## My Submissions for IAMBEST2021

Using the submission author environment you can view or manage your submissions to IAMBEST2021. You can make new submissions or update your previous submissions.

To make a new submission click on "New Submission".

To view or update your existing submission click on the corresponding "view" icon.

Additional information about submission to IAMBEST2021 can be found at the <u>IAMBEST2021 Web page</u>.

Questions about submissions can be sent to the conference contact email iambest.kmitl@gmail.com.

Please note that if you do nothing (not even click on the menu) for more than two hours, your session will expire and you will have to log in again.

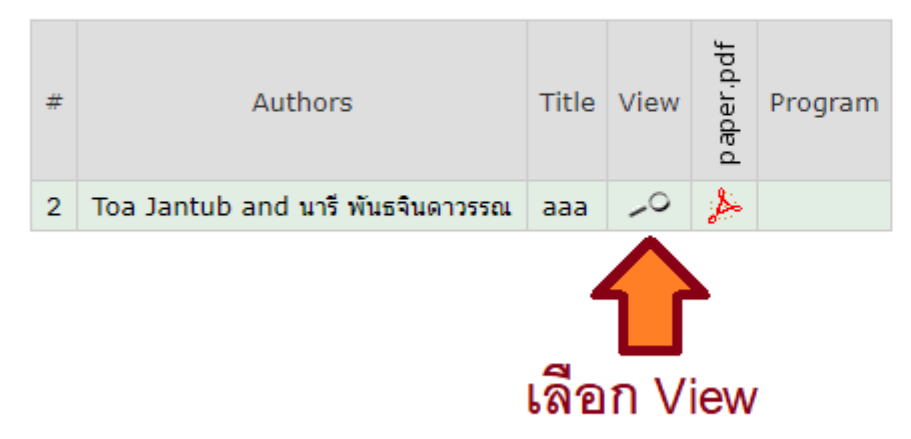

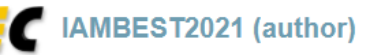

v Submission Submission 2 IAMBEST2021 Premium Conference<sup>→</sup> News EasyChair

### IAMBEST2021 Submission 2

If you want to **change any information** about your paper, use links in the upper right corner.

For all questions related to processing your submission you should contact the conference organizers. <u>Click here to see information</u> about this conference.

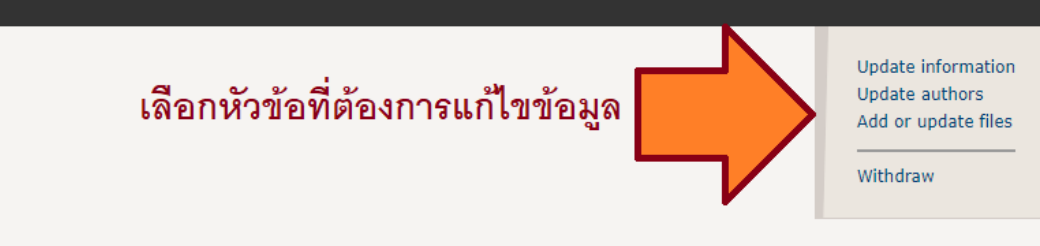

| Submission 2                                  |                                                        |  |  |  |  |
|-----------------------------------------------|--------------------------------------------------------|--|--|--|--|
| itle:                                         | aaa                                                    |  |  |  |  |
| aper.pdf:                                     | 🍌 (Jan 25, 09:25 GMT)                                  |  |  |  |  |
| uthor keywords:                               | fd<br>sdfsdf<br>dfs                                    |  |  |  |  |
| opics:                                        | TI: (International) Technology                         |  |  |  |  |
| bstract:                                      | sdfsdf sdfsfd                                          |  |  |  |  |
| ubmitted:                                     | Jan 25, 09:25 GMT                                      |  |  |  |  |
| ast update:                                   | Jan 25, 09:25 GMT                                      |  |  |  |  |
| resentation types                             | Oral presentation                                      |  |  |  |  |
| aper types                                    | Abstract                                               |  |  |  |  |
| hone number                                   | 0870880866                                             |  |  |  |  |
| egistration type                              | Regular                                                |  |  |  |  |
| ublication in KMITL Prince of ChumphonJiurnal | willing to publish in KMITL prince of Chumphon journal |  |  |  |  |
|                                               |                                                        |  |  |  |  |

| Authors   |               |                     |          |             |          |                |  |  |  |
|-----------|---------------|---------------------|----------|-------------|----------|----------------|--|--|--|
| irst name | last name     | email               | country  | affiliation | Web page | corresponding? |  |  |  |
| Гоа       | Jantub        | jsongchai@gmail.com | Thailand | kmitl       |          | √              |  |  |  |
| inf.      | พัพธวินอาวรรณ | nnaraa@hatmail.com  | Thailand | kmitt       |          |                |  |  |  |

Registration type (\*). Please select your registration type

O Regular

Student (Doctoral Degree)

Student (Master's Degree)

O Student (Other)

**Publication in KMITL Prince of ChumphonJiurnal.** The quailty-selected papers will be published in full-text (either Social sciences and Humanities or Science and Technology) in stead of IMABEST proceeding.

willing to publish in KMITL prince of Chumphon journal

Name and address for receipt (ชื่อ สกุลและที่อยู่สำหรับออกใบเสร็จ) (\*). :

1/1 หมู่3 ต.สะพลี

Mailing address (ที่อยู่จัดส่งเอกสาร). If not the same as the "Address for receipt", please specify. (หากต่างจากที่อยู่สำหรับออกใบเสร็จ โปรดระบุ)

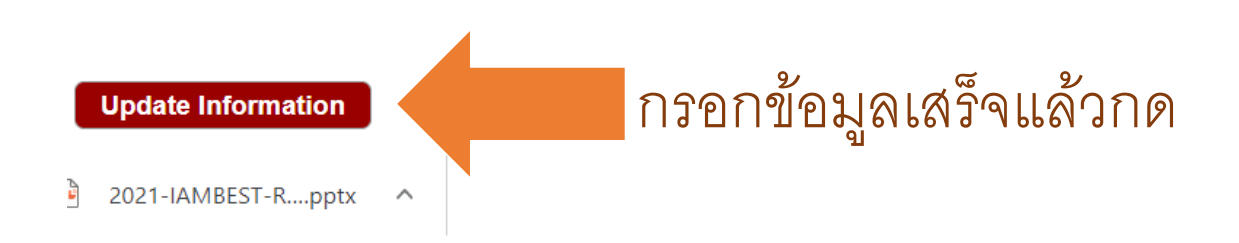

# **Update** Information

ตรวจสอบความถูกต้อง และกรอกข้อมูลเพิ่มเติม

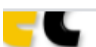

#### IANIBES 12021 (author)

ubmission 135 IAMBEST2021 Premium Conference News EasyChair

## Update Files for Submission 135

Use the form below to **upload or update** files for your submission.

To **delete** a file, use the rightmost column.

| File                                                                                                    |                          |                                                                                 |  |  |  |
|----------------------------------------------------------------------------------------------------|--------------------------|---------------------------------------------------------------------------------|--|--|--|
| Paper.pdf. Upload your Abstract/ full paper in PDF format.   Choose File No file chosen                                                                                                    | Add Flies                | PDF (extensi                                                                    |  |  |  |
| paper.docx. Upload your Abstract/ full paper in DOC, DOCX format.   Choose File No file chosen                                                                                                    | อ่านรายละเอียด           | Word open X<br>docx)<br>Word docum                                              |  |  |  |
| Message to Conference. หากต้องการส่งข้อมูลใดๆ เพิ่มเติม ถึง Reviewer หรือผู้ดูแลการจัดการประช<br>Choose File No file chosen                                                                                                    | แล้วอัปโหลดไฟล์เพิ่มเติม | PDF (extensi<br>Word open X<br>docx)<br>Word docum<br>JPEG image<br>PNG image ( |  |  |  |
| <b>Student ID Card.</b> If you are student registration Please upload student ID Card และเบียนแบบนักศึกษากรุณาแนบสำเนาบัตรนักศึกษาด้วย<br>Choose File No file chosen                                                                       |                          |                                                                                 |  |  |  |
| Upload bill payment. (.jpg .png) For uploading bill payment, if pay for many topics, please specify the details. ส่งหลักฐานการชำระเงิน หากชำระเงินหลายรายการ กรุณาเขียนแยก<br>รายการในหลักฐานการชำระเงินด้วย<br>Choose File No file chosen |                          |                                                                                 |  |  |  |

กรอกข้อมูลเสร็จแล้วกด

Submit